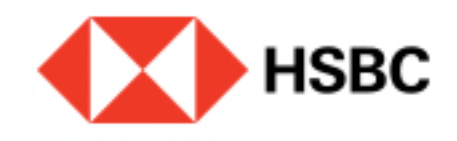

### Solicita un pago con CoDi<sup>®</sup>.

Puedes solicitar un pago a través de CoDi<sup>®</sup> a tus cuentas HSBC con la aplicación de Banxico; hacerlo muy fácil.

.....

No acepto

# Alta de cuenta en CoDi

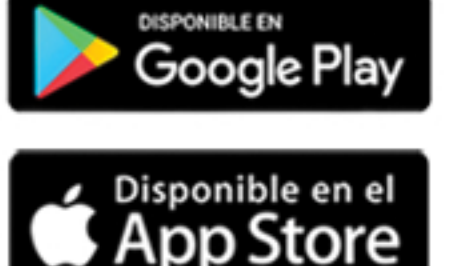

# Paso 1

Descarga la aplicación "CoDi<sup>®</sup>" de Banco de México desde tu tienda de aplicaciones.

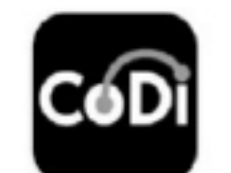

#### CoDi Banxico Banco de México

Instalar

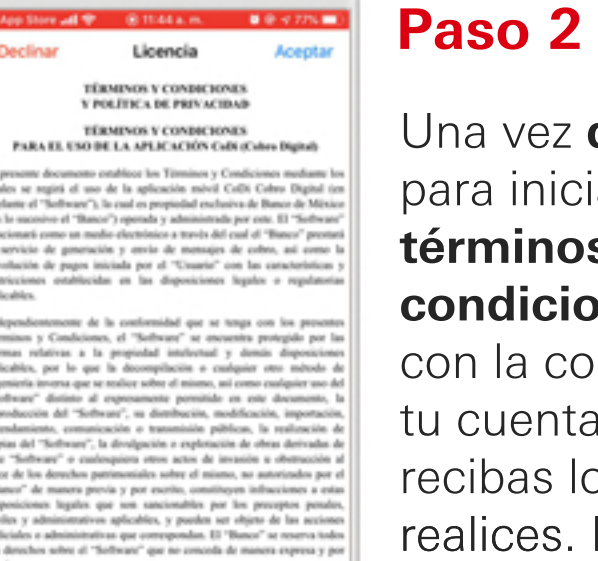

Acepto

# Una vez **descargada**, para iniciar, **acepta los**

términos y condiciones y continúa con la configuración de tu cuenta en la que recibas los cobros que realices. En tu primer ingreso comenzarás con este proceso.

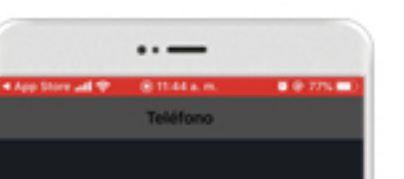

Importante

\*\*\*\*\*1234

Aceptar

2

5

8

0

3

6

9

 $\odot$ 

1

4

7

# Paso 3

El primer paso es relacionar tu **número celular** a la aplicación. Una vez que lo hayas ingresado, selecciona **"Aceptar"**.

Incort and a set of the set of the set of th

## Paso 4

A **continuación**, se te solicitará establecer **una contraseña** de acuerdo a los parámetros de seguridad que allí te mencionan. En la siguiente pantalla tendrás que **confirmar** tu **contraseña**.

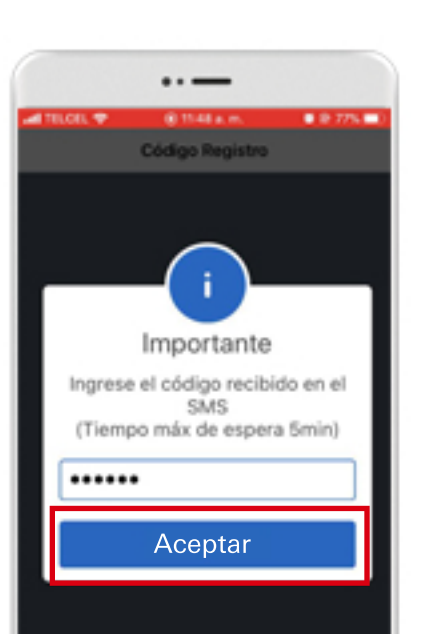

### Paso 5

Por tu **seguridad,** recibirás un mensaje SMS desde **"CoDiBanxico".** Ingrésalo en la siguiente pantalla antes que el tiempo en el contador termine.

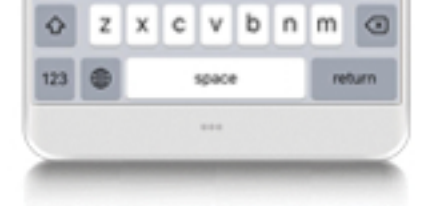

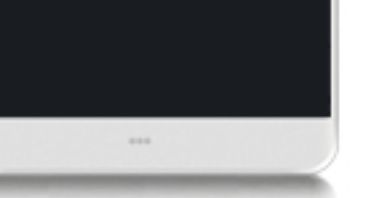

# Configurar cuenta de recepción de pagos

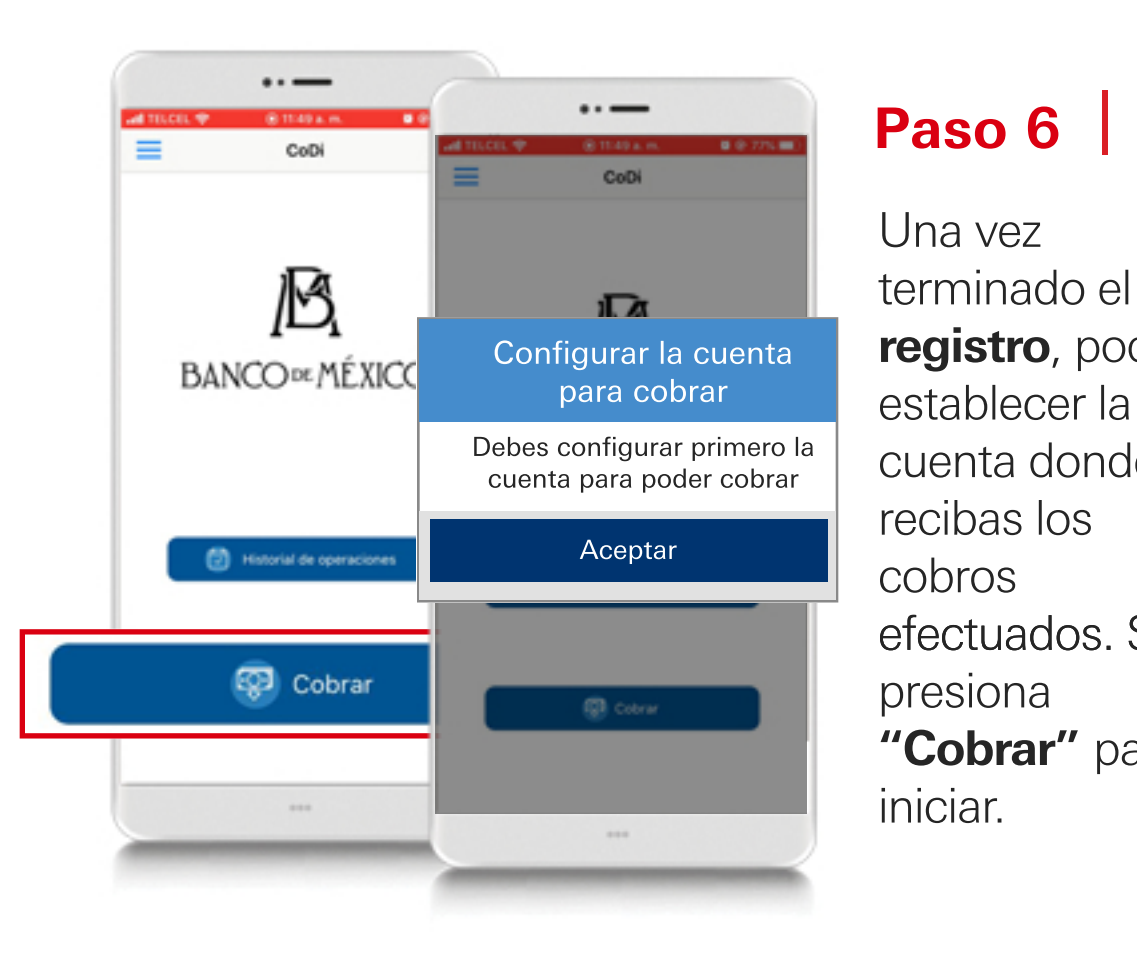

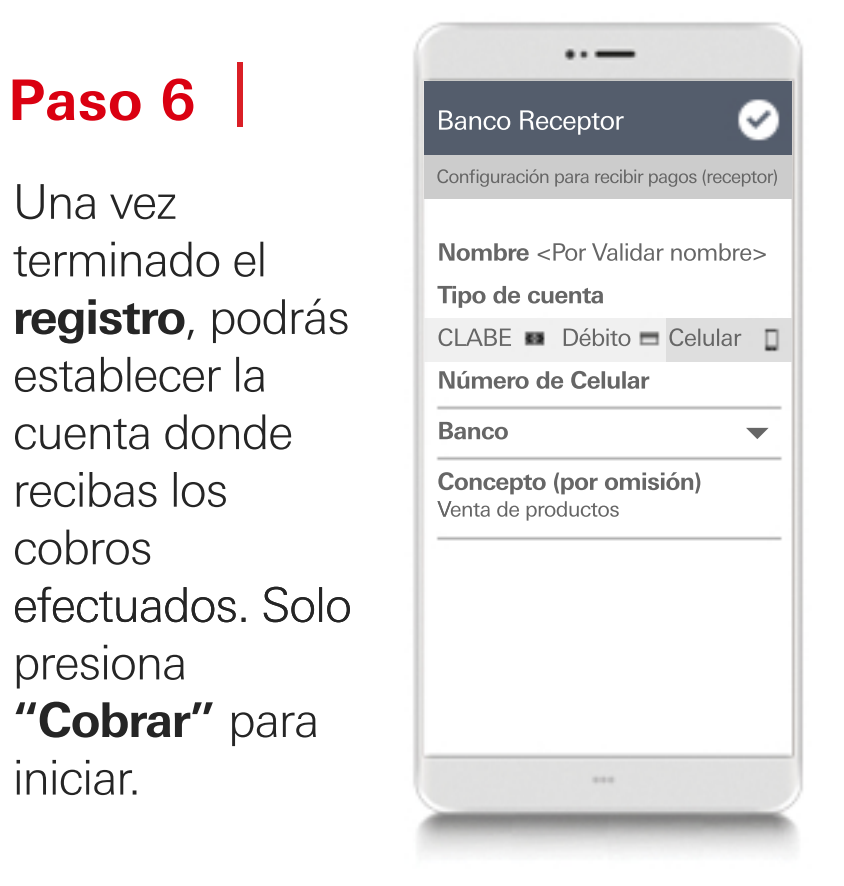

# Paso 7

Elije la opción por la que quieras dar de alta tu cuenta **HSBC**: **CLABE, número de tarjeta de débito** o **número celular** relacionado a la cuenta. Llena los datos y **confirma con Ia palomita** situada en la esquina superior derecha de la pantalla.

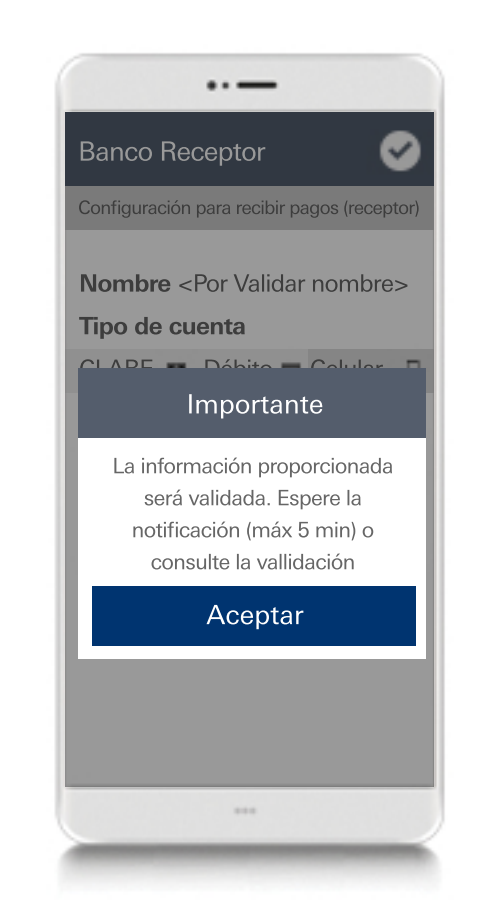

### Paso 8

Una vez confirmados los campos, **Banxico** tomará unos minutos para confirmará la cuenta. Te arrojará un mensaje avisándote de esto y **una notificación** cuando se haya verificado.

# Realizar una solicitud de pago

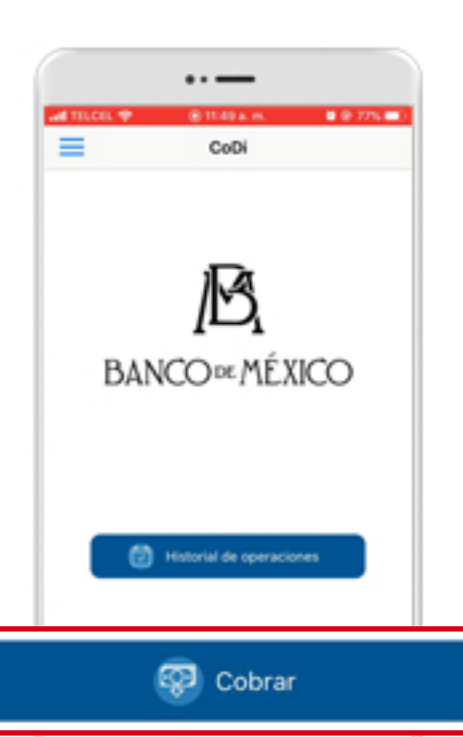

### Paso 9

El proceso para realizar un cobro es:

En la pantalla de inicio selecciona **"Cobrar"** 

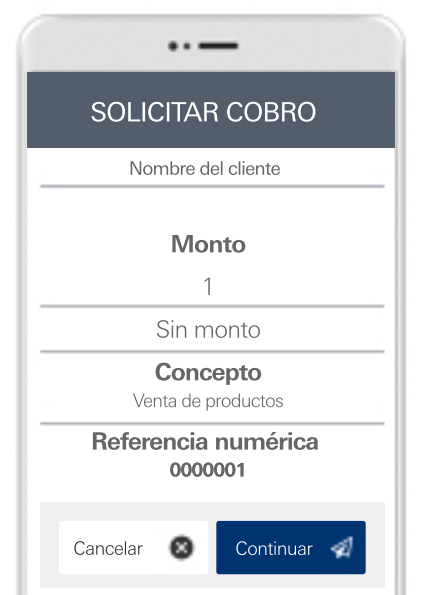

### Paso 10

Establece el monto de cobro y llena los campos de concepto, te llevará solo unos segundos; enseguida selecciona **"Continuar"** 

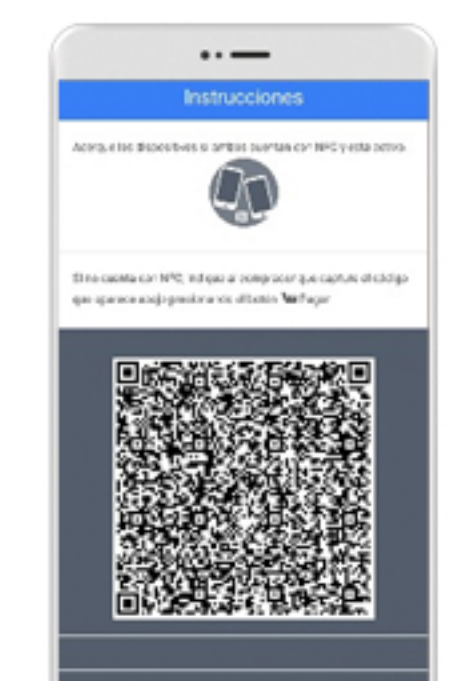

### Paso 11

Se generará un código QR que podrá ser escaneado desde HSBC México o cualquier otra aplicación para realizar pagos con CoDi<sup>®</sup>.

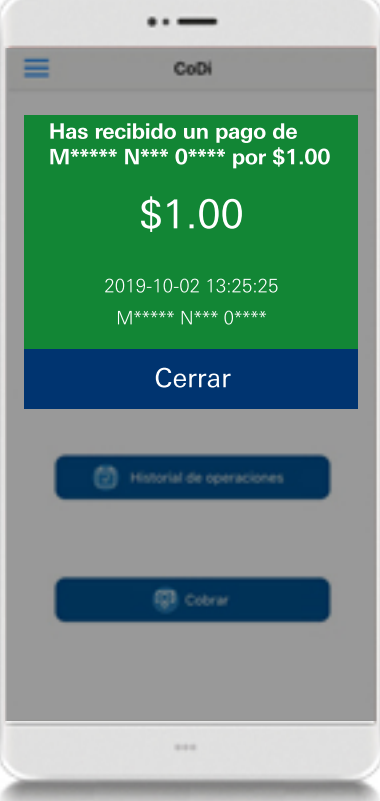

#### Paso 12

**¡Listo!** Una vez que se haya recibido el cobro, verás una notificación.